# **OPEL Connected Navigation Pack Plus**

# Procesul de activare pentru Serviciile Conectate

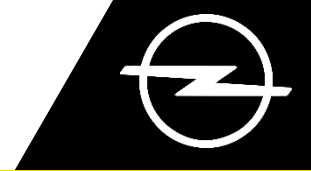

Dacă ai un vehicul echipat cu un sistem infotainment, poți beneficia fără probleme de Serviciile Conectate OPEL cu Actualizări de Hărți, Trafic Online & Rutare și Comandă Vocală Conectată. Serviciile Conectate sunt disponibile gratuit în primii 3 ani pe vehicule noi.

## Pasul 1: Înregistrează-te in aplicatia MyOpel

Accesează Magazinul de Servicii Conectate OPEL https://connect.opel.ro/ și conectează-te sau creează un cont. Adaugă seria VIN a vehiculului și descoperă diferitele servicii disponibile în țara ta pentru vehicul.

## Pasul 2: Abonează-te la Serviciile Conectate

Selectează **Connected Navigation Pack Plus** pentru a te bucura de navigația conectată cu Hărți mereu actualizate, Trafic Online & Rutare și Recunoaștere Vocală Conectată. Urmează pașii de înregistrare pentru a activa serviciul.

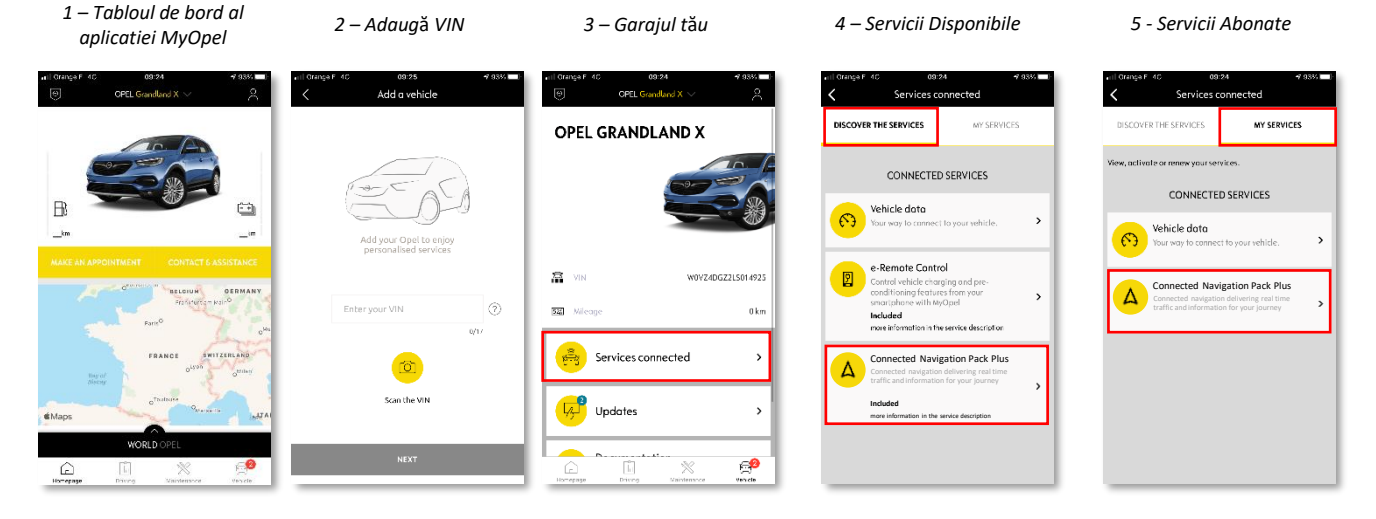

## Cum se foloseste serviciul, odată activat?

## Pasul 3: Configurarea in masina

Imediat ce abonamentul la serviciu este confirmat în contul tău MyOpel, verifică setările din mașină pentru a te asigura că acestea sunt configurate corect, permițând partajarea datelor necesare. Mașina ta beneficiază de o cartelă SIM integrată ca dotare standard, asigurăte că ești parcat într-o zonă cu semnal, permițând acoperirea rețelei GSM (evită parcările subterane, tunelurile etc.) pentru a efectua pașii următori. Pasul 3 : Ecranul principal

Notă: În funcție de vehicul, ecranele pot varia.

#### Pasul 4: Administrarea Profilului

Mai întâi, asigură-te că Profilul tău de Sofer este cel selectat în prezent. Pentru a afla ce profil este setat în prezent, glisează ecranul principal de sus în jos. Dacă profilul afișat nu este al tău, apasă pe acesta pentru a selecta profilul tău.

Dacă nu ai încă niciun profil, creează-ți unul urmând Pasul 5.1.

Dacă nu doresti să-ți creați un profil și să utilizezi sesiunea ca invitat, urmeaza **Pasul 5.2.** 

Notă: abonamentele sunt de obicei activate într-o oră, dar poate dura până la 9 zile sa fie validate de vehicul - conducerea în zonele cu acoperire GSM va accelera procesul de obicei.

### Pasul 5.1: Folosirea Profilului Personal

Pentru a crea un profil, apasă pe pictograma Profil și selectează "Creează profil". Dă-i un nume și un avatar înainte de a-ti conecta smartphone-ul prin Bluetooth. În cele din urmă, selectează "partajează locația și datele" din panoul de confidențialitate care apare. De acum înainte, când intrați în mașină, aceasta iti va recunoaște automat smartphone-ul și va selecta profilul personal cu preferințele și setările de confidențialitate.

#### Pasul 5.2: Utilizarea Sesiunii ca Invitat

Dacă nu vrei să creezi un profil, sesiunea de invitați rămâne la dispoziția ta. Sesiunea de invitat este resetată la valorile implicite de fiecare dată când pornesti motorul, resetându-se automat la configurația care permite utilizarea serviciilor conectate. În colțul din dreapta sus, pictograma următoare evidentiată. Sesiunea de invitat va fi de asemenea selectată dacă niciun smartphone nu este recunoscut de mașină.

Notă: Partajarea datelor poate fi dezactivată oricând, dar Serviciile Conectate nu vor mai putea funcționa.

Connected Navigation Pack Plus va afișa acum Traficul Online & Rutarea și informații precum disponibilitatea și prețurile parcării, prețurile carburanților, vremea locală și punctele de interes actualizate. Dacă ai probleme în activarea serviciilor, poți urma instrucțiunile din partea de jos a Magazinului de Servicii Conectate OPEL.

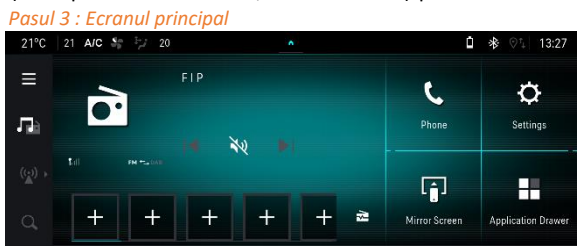

Choose a profile

Pasul 4 : Administrarea Profilului

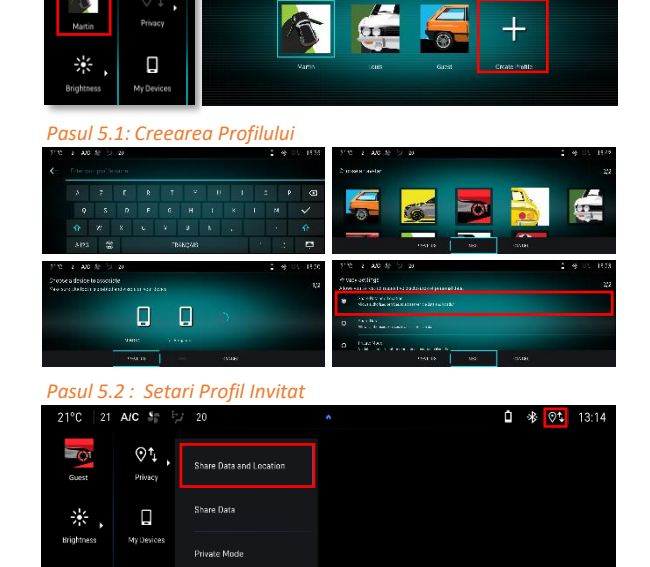